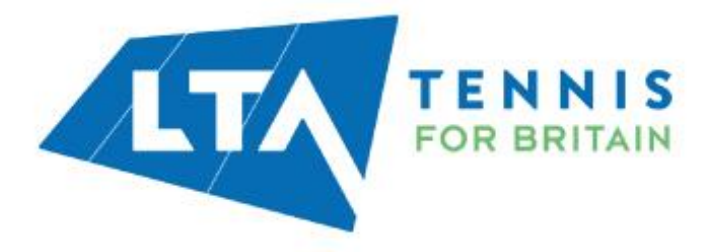

# Completing Your Online LTA DBS Application Form

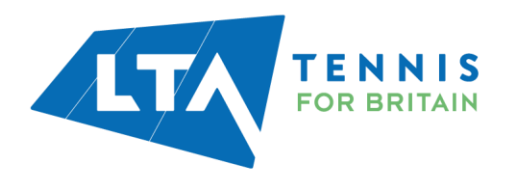

## **Need to Know Before Starting the Application Form**

- If you do not have a LTA number then can get one by logging into your account and affiliating
  yourself to your venue. If you do not have either of these, please fill out the Contact Us form
  here.
- If you are an **overseas** applicant please see the OCR webpage <u>here</u> for further instructions.
- Once you receive your DBS, we recommend registering this with the Government Update Service. For further information on the Update Service, please visit the <u>Government website</u> or see our FAQs on the <u>LTA Help Centre</u>.

#### **Contact Details**

The application form is on the GB Group platform so the LTA does not have access to this. The following is best way to contact the relevant organisations:

- Technical issues with the platform please contact GB Group directly here.
- After completing the application form and you are needing to amend details (e.g. Verification Method) then you will need to contact the LTA by filling out our Contact Us form <u>here</u>.

#### How to Complete the Application

- 1. To start your application for a DBS, please go to the LTA DBS webpage here.
- 2. Read the instructions carefully on what you need to know. Some important areas are:
  - What role you are undertaking at your venue? List of positions can be found <u>here</u>.
  - What <u>Organisation PIN and Secret Word</u> is associated with your venue? If you cannot find your venue then please <u>contact</u> the LTA and we will give you the pin and word.
  - At the end of the application, you will need to get your documents ID checked either at the Post Office or from an LTA ID Checker. Once done, your application will be processed. (*This is chosen during the application*)
    - ID checker list can be found <u>here</u>. (Currently (due to Covid-19) we are also allowing Virtual ID Checks. More information can be found <u>here</u>)
    - Post Office locations can be found <u>here.</u>

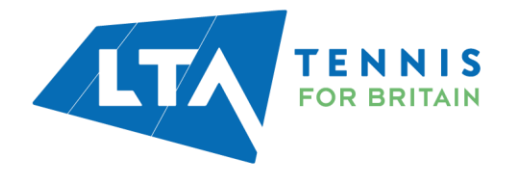

# Registering

\*If you have  $\ensuremath{\textit{registered}}$  before then please skip this step\*

| 1. Click 'Register' on the right hand side of the screen.                                                                                                    |  |
|----------------------------------------------------------------------------------------------------|--|
| Sign In Dort have file   Supplied by your organisation Dort have file   Supplied by your organisation Dort have file   Supplied by your organisation Dort have file   Dana doed@wanal.com Distribution   Parsend Destination   Supplied by your organisation Distribution   Data doed@wanal.com Distribution   Supplied Distribution   Data doed@wanal.com Distribution   Supplied Distribution   Data doed@wanal.com Distribution   Data doed@wanal.com Distribution <th></th>                                                                                                    |  |
| <ol> <li>Enter your <u>Organisation Pin</u>.</li> <li>Enter your full name</li> <li>Enter your email address and confirm by entering it again</li> <li>Click 'Next step'</li> </ol>                                                                                                    |  |
| <image/> <ul> <li>Second state</li> <li>Second state</li></ul> |  |

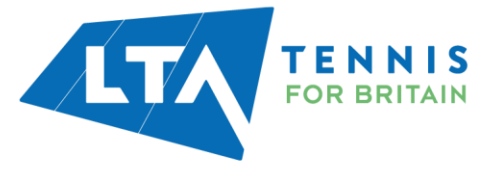

# Signing in

If you have already registered, simply sign in:

- 1. Enter the 'Organisation pin'.
- 2. Enter the email address used during registration.
- 3. Enter the memorable password you created for yourself.
- 4. Click Sign In

|                                          |       | Notices                                                                                           |                       |
|------------------------------------------|-------|---------------------------------------------------------------------------------------------------|-----------------------|
| Sign In<br>Organisation pin Don't have t | this? | Application Help LTA ID Checkers                                                                  |                       |
| Email address<br>john.doe@email.com      |       | PostOffice-Locations     The Applicant - How to Get Started     The Customer - How to Get Started |                       |
| Password                                 | _     | <ul> <li>Inellustomer - now to verify an Application</li> </ul>                                   |                       |
| Size la                                  |       | © 2020 GB Group plc ('GBG')                                                                       | Accessibility stateme |
| Forgotten sign in details?               | •     |                                                                                                   |                       |
|                                          |       |                                                                                                   |                       |
|                                          |       |                                                                                                   |                       |
|                                          |       |                                                                                                   |                       |

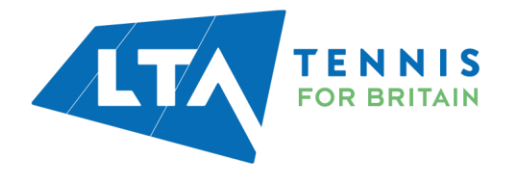

## **Start Application**

1. Click 'Begin application

Begin application

Save & sign out

#### Before you Begin This application process should only take around 4-5 minutes to complete. You can save your progress and return at any time to complete the application. By proceeding with your application you (or your organisation) will not be subject to any What you will need If you have any of the following then you will be asked to provide details: National Insurance number Valid Driving licence Valid passport Valid national ID card

2. Read the Statement of Fair Processing and click the T&Cs and click 'Proceed with Application'.

#### Statement of Fair Processing

Please confirm below that you agree to the following statement of fair processing Applications for Standard and Enhanced Checks are processed by Disclosure and Barring Service (DBS).

By accessing the Website and providing your personal details, you agree to accept and be bound by the <u>Privacy Policy</u> which explains how GBG processes your data for the purposes of obtaining your Disclosure from DBS, the key terms of which are non-exhaustively summarised in this statement of fair processing.

Data can only be amended by the applicant using the email address and password supplied at registration. Therefore, it is important that you keep this information in a secure place.

By ticking the two boxes below, applicants using this service for the purpose of obtaining a Disclosure from DBS, confirm that:

If I am applying for a DRS Standard and Enhanced Check, I have read the Standard/Enhanced Check Privacy Policy for applicants <u>http://www.gov.ki/governmert/ublicitarious/thtp:ritrace.policitas</u> and I understand how DRS will process my personal data and the options available to me for submitting an application.

Consent to obtain e-Bulk Standard/Enhanced Check electronic result Construct to solvening PSUIR Stationary Contained on Unice. Electronic result first provide that has a solvenited my application. Lundenstand that an electronic result inductive to the registered body that has submitted my applicates either the certificate is blank or to avail certificate which will indicate either the certificate is blank or to avail certificate which will indicate either the certificate is blank or to avail certificate which will indicate either the certificate is blank or to avail certificate solve that my explore the provide this information directly to my employer prior to you receiving the certificate.

Proceed with application

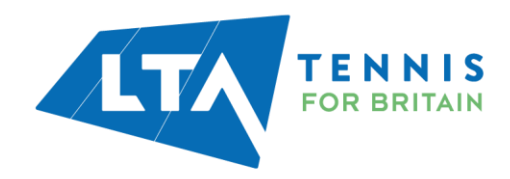

# Section 1 – About You

You must specify your gender and supply your full name details.

Shortened names, 'nicknames' and initials should not be used unless these are stated on your Identity Documents(ID).

| FOR BRITA                                                                             | S<br>IN<br>About You Contact Detail                                                                                   | 3<br>Verification<br>Documents                                      | 4<br>Summary                                                                  | Confirmation                                   |
|---------------------------------------------------------------------------------------|----------------------------------------------------------------------------------------------------|---------------------------------------------------------------------|-------------------------------------------------------------------------------|------------------------------------------------|
|                                                                                       | Please note - we require all questions to be an                                                                       | wered unless labelled as (Oj                                        | stional).                                                                     |                                                |
| Your Name & Gender                                                                    | Gender                                                                                                    |                                                                     |                                                                               |                                                |
| Please provide your full name and all<br>names you have been known by in the<br>past. | A confidential checking process exists for trans,<br>who asked them to complete an application for<br>O Male O Female | ender applicants who do not win<br>a disclosure. Please contact the | ih to reveal details of their p<br>Sensitive Team on <mark>Sensitive (</mark> | revious identity to the per<br>Rdbs.gsi.gov.uk |
|                                                                                       | Title Forename                                                                                                    |                                                                     | Surname                                                                       |                                                |
|                                                                                       | Select 🛩 eg. John                                                                                                    |                                                                     | eg. Smith                                                                     |                                                |
|                                                                                       | Do you have a middle name?                                                                                            |                                                                     |                                                                               |                                                |
|                                                                                       | O Yes O No                                                                                                    |                                                                     |                                                                               |                                                |
|                                                                                       | Have you been known by any other name<br>This could be a change of first or last name                                 | \$?                                                                 |                                                                               |                                                |
|                                                                                       |                                                                                                    |                                                                     |                                                                               |                                                |

You must complete all mandatory fields relating to your Birth Details.

| Birth Details                                        | Date of birth                                                                                       |
|------------------------------------------------------|----------------------------------------------------------------------------------------------------|
| Please provide details about your place of<br>birth. | DD - MM - YYYY e.g. 31 - 12 - 1960                                                                  |
|                                                      | Town you were born in<br>This can be found on your birth certificate or passport.                   |
|                                                      | County you were born in (Optional)<br>Your county at birth as it appears on your birth certificate. |
|                                                      | Country you were born in                                                                            |
|                                                      | Please select 🗸                                                                                     |
|                                                      | Birth nationality (Optional)                                                                        |
|                                                      |                                                                                                    |

If you have any of the ID documents listed in this section you must supply this information.

- 1. Click the box next to any current and valid ID that you have. You will be asked to supply information relating to that particular document.
- 2. Enter all the required information for the ID you have selected. If you do not have any of the documents click the box to state this.
- 3. Click 'Proceed to step 2'.

| ust be typed in |
|-----------------|
|                 |
|                 |
|                 |
|                 |
|                 |

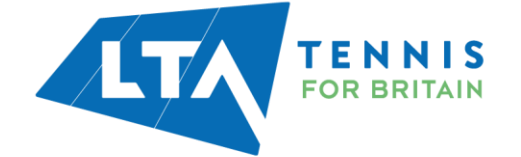

## Step 2 – Contact Details

| The email address will recommended that you                                                                                             | l be pre-populated with the email address used to register. It is u provide a contact number.                                                           |
|----------------------------------------------------------------------------------------------------|----------------------------------------------------------------------------------------------------|
|                                                                                                    | Withdraw Save & sign out                                                                                                    |
|                                                                                                    | About You Contact Details Verification Summary Confirmation                                                                                             |
| Contact Details                                                                                                    | Main phone number (Optional)                                                                                                    |
| We may need to contact you regarding<br>your application. The contact details you<br>provide will only be used for this<br>application. | 02084877000                                                                                                    |
|                                                                                                    | Phone numbers will only be used between the hours of 9am–5pm<br>The main phone number for DBS basics should include the international dial code i.e +44 |
|                                                                                                    | Email address                                                                                                    |
|                                                                                                    | This is the email address you registered with and cannot be changed                                                                                     |
|                                                                                                    |                                                                                                    |

For your application to be processed, a full 5 year address history must be provided.

#### Lived Abroad or been travelling in the last 5 years?

If you have lived abroad or been travelling and visited more than one country, the details for each country you visited must be entered. It is possible for the dates you visited/lived in each country to overlap.

#### Lived Away at University?

If you are currently living away from home (e.g. as a student), but your ID relates to your home address, enter your home address as your current address. It is possible for the dates you have lived at these addresses to overlap.

The ID documents you provide as proof of address for verification must match the current address details supplied in this section.

| Your Address                                                                                                    | Address History Timeline                                                                         |           |
|----------------------------------------------------------------------------------------------------|--------------------------------------------------------------------------------------------------|-----------|
| We require 5 years of address history<br>including home and university addresses.<br>Please provide your current address first.            | The chart below shows the last 5 years address history, it will update as you enter your address | es below. |
|                                                                                                    | 5 years ago                                                                                      | Today     |
| You will be asked for further addresses if                                                                                                 |                                                                                                  |           |
| 5 years are not covered. There must be<br>no gaps.                                                                                         | Current Address                                                                                  |           |
| For DBS checks, if your current address is                                                                                                 | Postcode                                                                                         |           |
| overseas it may be advised to use a c/o<br>address in the UK, i.e. your organisation                                                       | Find <u>Enter address manually</u>                                                               |           |
| to ensure you receive your disclosure<br>certificate.                                                                                      |                                                                                                  |           |
| If you have travelled abroad with no fixed<br>abode, select 'Enter address manually'<br>where you can then provide your travel<br>details. |                                                                                                  |           |
| If you have travelled abroad with no fixed<br>abode, select 'Enter address manually'<br>where you can then provide your travel<br>details. |                                                                                                  |           |
|                                                                                                    | Proceed to step 3 Back to step 1                                                                 |           |

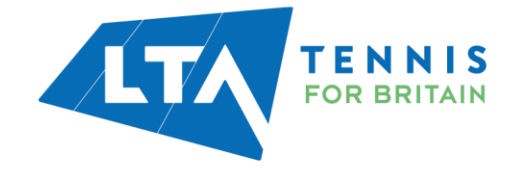

## Step 3 – Verification Documents

There are two ways your ID can be verified:

#### 1) ID is Verified at the Post Office

You are responsible for selecting and entering the information required for each piece of ID to be used for verification.

After you have completed the application, you **must** print out the *ID Verification Service form* and take this to a Post Office along with the ID you selected.

Note – At the Post Office always ask for a 'CRB ID Verification' as this is the cheapest option (approx £5).

#### 2) ID is Verified by the Organisation

You are responsible for contacting one of the LTA's ID checkers to arrange for your documents to be verified. A list of ID checkers can found <u>here</u>.

Please note: the LTA are currently doing Virtual ID Checks to get the DBS processing started. For further information on this please download the document <u>here</u>.

The Verification Method is *defaulted* to 'Organisation'. If you want to change this to Post Office then please click '**Change method**'.

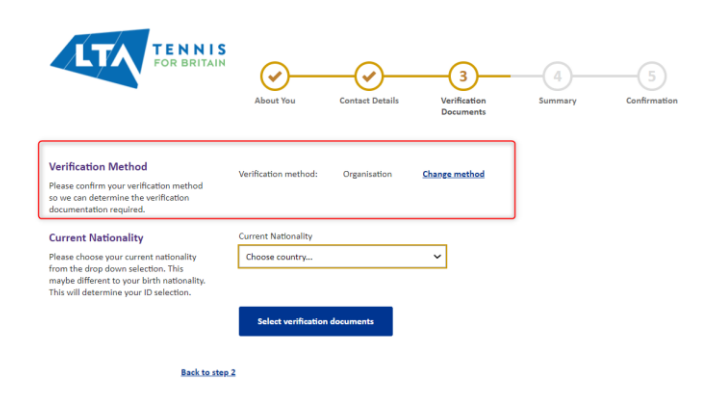

Choose your 'Current Nationality' and click 'Select verification documents' to proceed and choose the necessary documentation.

At the end you much confirm and tick the three boxes. Once done click 'Proceed to step 4'.

| For further information on documentation and what you need then please see <u>here</u> . | Please confirm the following  At least one of the documents selected contains a current address  At least one of the documents selected contains a date of birth  Documentary evidence was provided for the applicants name and any name changes where available  If you cannot confirm all of the above with the documents you have selected you can select a 3rd document from group 1 or 2 to help. |  |
|------------------------------------------------------------------------------------------|----------------------------------------------------------------------------------------------------|--|
|                                                                                          | Proceed to step 4                                                                                                    |  |
|                                                                                          |                                                                                                    |  |

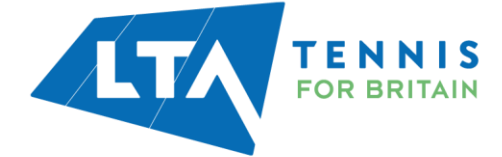

# **Step 4 – Summary**

| You <b>must</b> enter your LTA number or Coach Code into the "Personal Reference Number" field.                                                                                                    |
|----------------------------------------------------------------------------------------------------|
| If you do not have LTA number or Coach Code, please contact the LTA by filling out the Contact Us form <u>here</u> .                                                                                                    |
| Failure to provide this information may result in delays and/or withdrawal of your application.                                                                                                    |
| About You Contact Details Verification Summary Confirmation                                                                                                    |
| Application Overview       Organisation name:       LTA Operations Limited         Personal reference number       (Optional)         Reference provided by your organisation         I would like to be updated on my application progress via email updates       (Optional)                                                                                                    |
| Declaration       Do you have any convictions, (excluding youth cautions) which would not be filtered in line with current guidance?         Declaration       '' Yes' '' O'''         Declaration       -'' Pace read & confirm the following         Declaration       -'' In any provided complete and true information in support of the application and I understand that knowingly making a false statement for this purpose is a criminal offence.         Confirm & submit application       Rack to step 3 |
|                                                                                                    |

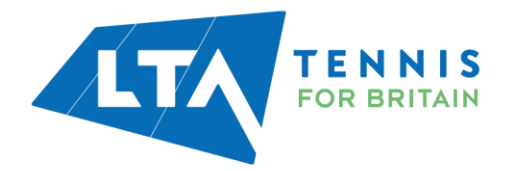

## **Step 5 – Confirmation**

This step will look slightly different depending if you have chosen 'Organisation' or 'Post Office' for your Verification Method:

- **Organisation** You will either need to contact:
  - An LTA ID checker for a face-to-face check.
  - Complete an <u>ID Virtual Check</u> with the LTA (*note:* even though the  $1^{st}$  check is virtual, you will need to get a  $2^{nd}$  check face-to-face)
- **Post Office** Before going to the Post Office, you will need to:
  - 1. Print off the ID Verification Service form by selecting 'Print document selection'.
  - 2. Take your documents selected in the application.

Note: You will have 30 days to complete the Post Office ID check before the application is voided.

| FOR BRITAIN<br>About You Contact Details Verification<br>Documents Summary Confirmation                                                                                                    |
|----------------------------------------------------------------------------------------------------|
| Your application has been submitted for verification                                                                                                    |
| You have selected the following identity documents                                                                                                    |
| UK Photo Driving Licence                                                                                                    |
| <ul> <li>Birth Certificate less than 12 months from DOB</li> </ul>                                                                                                    |
| <ul> <li>Bank or Building Society Statement</li> </ul>                                                                                                    |
| What happens next?                                                                                                    |
| Please complete the following steps:                                                                                                    |
| Print your ID VERIFICATION SERVICE form following the instructions below. Please ensure the form is                                                                                                    |
| Printed in Black and White                                                                                                    |
| <ul> <li>Printed to full scale</li> </ul>                                                                                                    |
| Printed on A4 white paper                                                                                                    |
| Take original ID (photocopies and internet downloads not acceptable) together with a print out of the<br>ID VERIFICATION SERVICE form to a participating Post Office <sup>®</sup> branch <b>before 22/02/2021</b> . After this<br>date you will need to resubut a new application. |
| Payment requirements are specified on your ID VERIFICATION SERVICE form.                                                                                                    |
| Please be aware this service is not available at all Post Office <sup>®</sup> branches. A list of participating Post<br>Office <sup>®</sup> branches can be found at <u>https://gbg.onlinedisclosures.co.uk/docs/PostOffice-Locations.odf</u>                                      |
| Print document selection Sign out                                                                                                    |
|                                                                                                    |
|                                                                                                    |

### **After Completing Your ID Check**

Once you have completed the ID check (whether with LTA ID checker or at Post Office), you will need to go back into the application form <u>here</u> and pay (if non volunteer).

Your application will then be processed by the Government and can take up to 40 days to complete. You will receive your DBS certificate through the post using your current address.

Please note: The LTA cannot fast track this process.

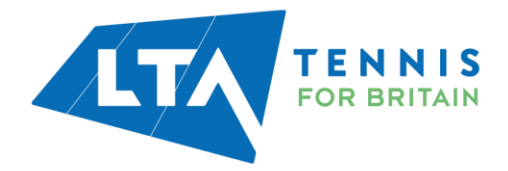